# **HEALTH CERTIFICATE – UESR MANUAL – FOR EXPORTER**

For the Health certificate mandatory consignments exporter has to submit the Health certificate application along with the stuffing intimation.

### It has the following work flow

- Intimate Health Certificate by Exporter
- Intimate Stuffing by Exporter
- Generate Health certificate by Spices Board
- View the Health certificate status and continue the stuffing process.

### How to apply for Health certificate is described below.

Go to intimations menu and select the sample intimation and click intimate stuffing

| Intimation's<br>Get Intimations Of<br>Both<br>Intimation's<br>Page 1 of 154, sho | Customer Reference Number. | Intimations Of Type<br>Any<br>tarting on record 1, ending on 20 | V Go            |                      |                                                                  |
|----------------------------------------------------------------------------------|----------------------------|-----------------------------------------------------------------|-----------------|----------------------|------------------------------------------------------------------|
| Notification No                                                                  | Customer Reference Number  | Intimation Date                                                 | Intimation Type | Intimation Status    | Actions 🥜                                                        |
| 576566                                                                           | test                       | 21-Sep-2020 09:54:25 am                                         | Sampling        | Analytical Completed | View Details   Intimate Stuffing 🗸                               |
| 576565                                                                           | test                       | 21-Sep-2020 09:50:49 am                                         | Sampling        | Intimated            | View Details   Modify Sampling Time   Cancel Sampling Intimation |
| 576374                                                                           | AP/EXP/20-21/033           | 13-Sep-2020 12:42:26 pm                                         | Sampling        | Intimated            | View Details   Modify Sampling Time   Cancer sampling mumauon    |
| 576335                                                                           | AP/EXP/20-21/032           | 12-Sep-2020 03:34:31 pm                                         | Sampling        | Intimated            | View Details   Modify Sampling Time   Cancel Sampling Intimation |
| 576101                                                                           | AP/EXP/20-21/031           | 10-Sep-2020 06:10:30 pm                                         | Sampling        | Intimated            | View Details   Modify Sampling Time   Cancel Sampling Intimation |
| 576060                                                                           | 0798006293 KA/045          | 10-Sep-2020 12:31:44 pm                                         | Sampling        | Intimated            | View Details   Modify Sampling Time   Cancel Sampling Intimation |
| 576054                                                                           | 0798006293 TS/336          | 10-Sep-2020 12:08:56 pm                                         | Sampling        | Intimated            | View Details   Modify Sampling Time   Cancel Sampling Intimation |
| 575976                                                                           | 0798006293 KA/043          | 09-Sep-2020 01:52:39 pm                                         | Sampling        | Intimated            | View Details   Modify Sampling Time   Cancel Sampling Intimation |
| 575975                                                                           | 0798006293 TS/334          | 09-Sep-2020 01:48:51 pm                                         | Sampling        | Intimated            | View Details   Modify Sampling Time   Cancel Sampling Intimation |
| 575973                                                                           | 0798006293 TS/333          | 09-Sep-2020 01:45:04 pm                                         | Sampling        | Intimated            | View Details   Modify Sampling Time   Cancel Sampling Intimation |

If for any product, Health Certificate is marked as mandatory, exporter will redirected to health certificate application page during stuffing intimation.

# Health Certificate Application:

## <u>STAGE – 1</u>

# Health certificate is required for some parameters. Submit this Health certificate intimation first followed by Stuffing intimation.

### Application for issuance of Health Certificate : stage one

| Spice Scientific Name                                                                                                    |                                                                                                    | 0 - 500000        |
|----------------------------------------------------------------------------------------------------|----------------------------------------------------------------------------------------------------|-------------------|
| HS Code                                                                                                    |                                                                                                    | 500000 - 1000000  |
| ITC HS Code                                                                                                    |                                                                                                    | 1000000 - 2500000 |
| Spice Title                                                                                                    |                                                                                                    | 2500000 - 4000000 |
| Lot Number *                                                                                                    | LOT 123                                                                                                    | 4000000 - Above   |
| Quantity (in MT)*                                                                                                    | 90                                                                                                    |                   |
| Value(FOB) Rs/Kg *                                                                                                    | 9                                                                                                    |                   |
| Quantity - Net Wt in Kg                                                                                                    | 90000                                                                                                    |                   |
| Gross Wt in Kg*                                                                                                    |                                                                                                    |                   |
| Type of Packaging *                                                                                                    |                                                                                                    |                   |
|                                                                                                    |                                                                                                    |                   |
|                                                                                                    |                                                                                                    |                   |
|                                                                                                    |                                                                                                    |                   |
| Total no of Packages *                                                                                                    |                                                                                                    |                   |
| REEN DRIED<br>Spice Scientific Name                                                                                                    |                                                                                                    |                   |
| Spice Scientific Name                                                                                                    |                                                                                                    |                   |
| Spice Scientific Name                                                                                                    | CAPSICUM ANNUUM 090421                                                                                                    |                   |
| REEN DRIED<br>Spice Scientific Name<br>HS Code<br>ITC HS Code                                                                                                    | CAP SICUM ANNUUM 090421 09042110                                                                                                    |                   |
| REEN DRIED<br>Spice Scientific Name<br>HS Code<br>ITC HS Code<br>Spice Title                                                                                                    | CAPSICUM ANNUUM 090421 09042110                                                                                                    |                   |
| REEN DRIED<br>Spice Scientific Name<br>HS Code<br>ITC HS Code<br>Spice Title<br>Lot Number *                                                                                                    | CAPSICUM ANNUUM 090421 09042110 LOT 234                                                                                                    |                   |
| REEN DRIED<br>Spice Scientific Name<br>HS Code<br>ITC HS Code<br>Spice Title<br>Lot Number *<br>Quantity (in MT) *                                                                                                  | CAP SICUM ANNUUM         090421         09042110         LOT 234         100                                                                                                    |                   |
| REEN DRIED<br>Spice Scientific Name<br>HS Code<br>ITC HS Code<br>Spice Title<br>Lot Number *<br>Quantity (in MT) *<br>Value(FOB) Rs/Kg *                                                                            | CAPSICUM ANNUUM         090421         09042110         LOT 234         100         8                                                                                                    |                   |
| REEN DRIED<br>Spice Scientific Name<br>HS Code<br>ITC HS Code<br>Spice Title<br>Lot Number *<br>Quantity (in MT) *<br>Value(FOB) Rs/Kg *<br>Quantity - Net Wt in Kg                                                 | CAP SICUM ANNUUM         090421         09042110         Image: Comparison of the system of the system |                   |
| REEN DRIED<br>Spice Scientific Name<br>HS Code<br>ITC HS Code<br>Spice Title<br>Lot Number *<br>Quantity (in MT) *<br>Value(FOB) Rs/Kg *<br>Quantity - Net Wt in Kg<br>*<br>Gross Wt in Kg *                        | CAP SICUM ANNUUM         090421         09042110         0         LOT 234         100         8         100000                                                                                                    |                   |
| REEN DRIED<br>Spice Scientific Name<br>HS Code<br>ITC HS Code<br>Spice Title<br>Lot Number *<br>Quantity (in MT) *<br>Value(FOB) Rs/Kg *<br>Quantity - Net Wt in Kg<br>*<br>Gross Wt in Kg *<br>Type of Packaging * | CAP SICUM ANNUUM         090421         09042110         LOT 234         100         8         100000                                                                                                    |                   |
| REEN DRIED<br>Spice Scientific Name<br>HS Code<br>ITC HS Code<br>Spice Title<br>Lot Number *<br>Quantity (in MT) *<br>Value(FOB) Rs/Kg *<br>Quantity - Net Wt in Kg<br>*<br>Gross Wt in Kg *<br>Type of Packaging * | CAP SICUM ANNUUM 090421 09042110  LOT 234 100 8 100000                                                                                                    |                   |
| REEN DRIED<br>Spice Scientific Name<br>HS Code<br>ITC HS Code<br>Spice Title<br>Lot Number *<br>Quantity (in MT) *<br>Value(FOB) Rs/Kg *<br>Quantity - Net Wt in Kg<br>*<br>Gross Wt in Kg *<br>Type of Packaging * | CAP SICUM ANNUUM         090421         09042110         LOT 234         100         8         100000                                                                                                    |                   |

## <u>STAGE- 2</u>

### HEALTH CERTIFICATE FOR THE IMPORTATION INTO THE EUROPEAN UNION

| Importer/Consignee Details                                                                                                    |                               |  |  |  |
|----------------------------------------------------------------------------------------------------|-------------------------------|--|--|--|
| Name *                                                                                                    |                               |  |  |  |
| Address*                                                                                                    |                               |  |  |  |
|                                                                                                    |                               |  |  |  |
|                                                                                                    |                               |  |  |  |
| Postal Code *                                                                                                    |                               |  |  |  |
| Contact Number *                                                                                                    |                               |  |  |  |
| Operator responsible for t                                                                                                    | he consignment [OPTIONAL]     |  |  |  |
| Importin                                                                                                    | ng Country                    |  |  |  |
| Name                                                                                                    |                               |  |  |  |
| Address                                                                                                    |                               |  |  |  |
|                                                                                                    |                               |  |  |  |
|                                                                                                    |                               |  |  |  |
| <br>Postal Code                                                                                                    |                               |  |  |  |
| Place o                                                                                                    | of Dispatch                   |  |  |  |
| Jetails of p                                                                                                    |                               |  |  |  |
| Address *                                                                                                    |                               |  |  |  |
|                                                                                                    |                               |  |  |  |
|                                                                                                    |                               |  |  |  |
| Place of Destin                                                                                                    | ation [OPTIONAL]              |  |  |  |
| Place of final unlo                                                                                                    | ading of the products         |  |  |  |
| Name                                                                                                    |                               |  |  |  |
| Address & Approval number of the establishment                                                                                                    |                               |  |  |  |
|                                                                                                    |                               |  |  |  |
|                                                                                                    |                               |  |  |  |
|                                                                                                    |                               |  |  |  |
| Country of Destination *                                                                                                    | select country 🗸              |  |  |  |
| <br>Country of Destination * ISO Code of Country of Destination *                                                                                                    | select country                |  |  |  |
| <br>Country of Destination * ISO Code of Country of Destination * Date and Time of Depature                                                                                                    | select country                |  |  |  |
| <br>Country of Destination * ISO Code of Country of Destination * Date and Time of Depature Departure of Vessel/Aircraft                                                                                                    | select country                |  |  |  |
| <br>Country of Destination * ISO Code of Country of Destination * Date and Time of Depature Departure of Vessel/Aircraft Entry BCP *                                                                                                    | select country                |  |  |  |
| Country of Destination * ISO Code of Country of Destination * Date and Time of Depature Departure of Vessel/Aircraft Entry BCP* Name Of Border Control Post & IMSOC Code                                                                                                    | select country                |  |  |  |
| <br>Country of Destination * ISO Code of Country of Destination * Date and Time of Depature Departure of Vessel/Aircraft Entry BCP * Name Of Border Control Post & IMSOC Code                                                                                                    | select country                |  |  |  |
| Country of Destination * ISO Code of Country of Destination * Date and Time of Depature Departure of Vessel/Aircraft Entry BCP* Name Of Border Control Post & IMSOC Code Means Of Transport *                                                                                              | Select country                |  |  |  |
| Country of Destination * ISO Code of Country of Destination * Date and Time of Depature Departure of Vessel/Aircraft Entry BCP * Name Of Border Control Post & IMSOC Code Means Of Transport *                                                                                             | select country                |  |  |  |
| Country of Destination * ISO Code of Country of Destination * Date and Time of Depature Departure of Vessel/Aircraft Entry BCP * Name Of Border Control Post & IMSOC Code Means Of Transport *                                                                                             | select country                |  |  |  |
| Country of Destination * ISO Code of Country of Destination * Date and Time of Depature Departure of Vessel/Aircraft Entry BCP * Name Of Border Control Post & IMSOC Code Means Of Transport *                                                                                             | select country                |  |  |  |
| Country of Destination * ISO Code of Country of Destination * Date and Time of Depature Departure of Vessel/Aircraft Entry BCP * Name Of Border Control Post & IMSOC Code Means Of Transport * Transport Identification *                                                                  | select country                |  |  |  |
| Country of Destination * ISO Code of Country of Destination * Date and Time of Depature Departure of Vessel/Aircraft Entry BCP * Name Of Border Control Post & IMSOC Code Means Of Transport * Transport Identification * Container No./Seal No.                                           | select country </th <th></th> |  |  |  |
| Country of Destination * ISO Code of Country of Destination * Date and Time of Depature Departure of Vessel/Aircraft Entry BCP * Name Of Border Control Post & IMSOC Code Means Of Transport * Transport Identification * Container No./Seal No. Transport Conditions                      | select country                |  |  |  |
| Country of Destination * ISO Code of Country of Destination * Date and Time of Depature Departure of Vessel/Aircraft Entry BCP * Name Of Border Control Post & IMSOC Code Means Of Transport * Transport Identification * Container No./Seal No. Transport Conditions Goods certified as * | select country                |  |  |  |

#### <u>STAGE - 3</u>

|                                | Step 2                      | Completed successfully.                        |
|--------------------------------|-----------------------------|------------------------------------------------|
| HEALTH CERTIFICATE FOR THE IMI | PORTATION INTO THE          | EUROPEAN UNION                                 |
| ŀ                              | Health Certificate Fee      | 4000                                           |
| c                              | GST (18%)                   | 720                                            |
| т                              | Total amount to be paid     | 4720                                           |
| Ν                              | Node Of Payment*            | Please select mode of payment <b>T</b>         |
| ι                              | Jpload Export Invoice *     | Choose File No file chosen                     |
| l                              | Jpload Package list•        | Choose File No file chosen                     |
| A                              | Additional Documents If any | Document Name Choose File No file chosen       |
| Fields marked • are mandatory  | (Upload only p              | df document ,maximum allowed file size is 1MB) |
|                                |                             |                                                |
|                                |                             | Back to stage 1 NEXT                           |

#### **STAEGE-4**

#### HEALTH CERTIFICATE FOR THE IMPORTATION INTO THE EUROPEAN UNION.

#### DECLARATION

I declare that I am aware of the relevant provisions of Regulation (EC) No 178/2002 of the and of the Council of 28 January 2002 laying down the general principles and requirements of food law, establishing the European Food Safety Authority and laying down procedures in matters of food safety (OJ L 31,1.2.2002, p.1), Regulation (EC) No 852/2004 of the European Parliament and of the Council of 29 April 2004 on the hygiene of foodstuffs (OJ L 139, 30.4.2004, p. 1), Regulation (EC) No 183/2005 of the European Parliament and of the Council of 15 March 2017 on official controls and other official activities performed to ensure the application of food and feed law, rules on animal health and welfare, plant health and plant protection products , amending Regulations (EC) No 999/2001, (EC) No 396/2005, (EC) No 1069/2009, (EC) No 1107/2009, (EU) No. 1151/2012, (EU) No.652/2014, (EU) 2016/429 and (EU) 2016/2031 of the European parliament and of the Council, Council Regulations (EC) No 1/2005 and (EC) No 1099/2009 and Council Directives 98/58/EC,2007/43/EC and 2008/119/EC and repealing Regulations (EC) No. 854/2004 and (EC) No. 882/ 2004 of the European Parliament and of the Council, Council Directives 89/608/EEC, 89/662/EEC, 91/496/EEC, 96/23/EC,96/93/EC and 97/78/EC and Council Decision 92/438/EEC (Official Controls Regulation) (OJ L 95, 7.4.2017, p.1). Further I Undertake that:

The food of the consignment described above with the identification code LOT NUMBER LOT 123,LOT 234 was produced in accordance with the requirements of Regulations (EC) No 178/2002 and (EC) No 852/2004 and in particular:

- primary production of such food and associated operations listed in Annex I to Regulation (EC) No. 852/2004 comply with the general hygiene provisions laid down in part A of Annex I Regulation (EC) No. 852/2004;

- and , in the case of any stage of production, processing and distribution after primary production and related operations:

- it has been handled and, where appropriate, prepared, packaged and stored in a hygienic manner in accordance with the requirement of Annex II to Regulation (EC) No 852/2004 and,

- it comes from (an) establishment (s) implementing a programme based on the hazard analysis and critical control points (HACCP) principles in accordance with Regulation (EC) No 852/2004;]

Back to stage 1 Agree & Submit

At any stage of health certificate application, before final submit, exporter can save the entered details by the NEXT button and edit the application from the 'health certificate ' menu. After final submit , exporter cannot change the details

| HealthCertificate's                                        |                        |                           |         |         |
|------------------------------------------------------------|------------------------|---------------------------|---------|---------|
| Sampling intimation Id.                                    |                        |                           |         |         |
|                                                            |                        |                           |         |         |
| Page 1 of 1, showing 1 records out of 1 total, starting or | record 1, ending on 1  |                           |         |         |
| Application Number                                         | Sampling Intimation ID | Health Certificate Status | Remarks | Actions |
| H9                                                         | 576566                 | submission pending        |         | Edit    |
|                                                            |                        |                           |         |         |

After the Health certificate application is submitted, the website will redirect to the Stuffing intimation page and the Exporter has to submit the Stuffing intimation from there.

After final submit, exporter can view the application from 'Health certificate ' Menu. Click on view application to view the entire application. Spices board review the application and generate Health certificate/ reject the application. Exporter can see the application status here.

| ng intimation Id.<br>Go                                                    |                                                    |                           |         |         |
|----------------------------------------------------------------------------|----------------------------------------------------|---------------------------|---------|---------|
| hCertificate'sh                                                            |                                                    |                           |         |         |
|                                                                            |                                                    |                           |         |         |
| 1 of 1, showing 1 records out of 1 total, starting (                       | on record 1, ending on 1                           |                           |         |         |
| a 1 of 1, showing 1 records out of 1 total, starting<br>Application Number | on record 1, ending on 1<br>Sampling Intimation ID | Health Certificate Status | Remarks | Actions |

Hard copy of Health certificate will be issued along with the analytical report.

If the application is rejected, then you can resubmit the application, resubmit option available in health certificate menu.

### HealthCertificate's

| Sampling intimation Id.                                                                                         |        |                        |                           |         |         |  |  |
|----------------------------------------------------------------------------------------------------|--------|------------------------|---------------------------|---------|---------|--|--|
| HealthCertificate'sb                                                                                            |        |                        |                           |         |         |  |  |
| Page 1 of 1, showing 1 records out of 1 total, starting on record 1, ending on 1                                |        |                        |                           |         |         |  |  |
| Application                                                                                                    | Number | Sampling Intimation ID | Health Certificate Status | Remarks | Actions |  |  |
| H9         576566         application rejected         Reason for Rejection         View Application   Resubmit |        |                        |                           |         |         |  |  |
| << previous   next >>                                                                                           |        |                        |                           |         |         |  |  |